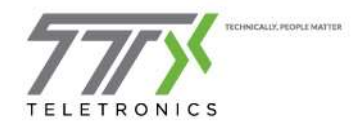

## **Mitel Connect Login Setup**

This document provides instruction on the Mitel Connect Client setup. The next few pages will outline the steps necessary to login to begin using your software.

1. Once the blue, *Mitel* Connect icon appears on your desk top, double click the icon to begin first time setup.

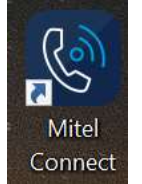

Connect
 You will see the following splash screen and be prompted to login for the first time. Click Show Advanced before proceeding

|                   | <b>Witel Connect</b> |  |
|-------------------|----------------------|--|
| Email or username |                      |  |
| Password          |                      |  |
| Password          |                      |  |
| Show advanced 🗸 🧹 |                      |  |
| Remember me       |                      |  |
|                   | Login                |  |

4.5. The window will expand to show more information.

|                             | C             |  |
|-----------------------------|---------------|--|
|                             | Mitel Connect |  |
| Email or username           |               |  |
| asmeltzer                   |               |  |
| Password                    |               |  |
|                             |               |  |
| Show advanced 🔨             |               |  |
| Use Windows Credentials     |               |  |
| Domain                      |               |  |
| Optional for added security |               |  |
| Server                      |               |  |
| 10.1.7.7                    |               |  |
| 10.1.7.7 Remember me        |               |  |
|                             |               |  |
|                             | Login         |  |

- 6.
- 7. Enter your **username** in the correct field as the example above shows
- 8. Enter your **password** in the correct field. You will be prompted to change this in a moment
- 9. Confirm your company's **Server** IP with your company's IT Department. (10.1.7.7 is an example)
- 10. Click the check box **Remember me** to save this information
- 11. Click Login